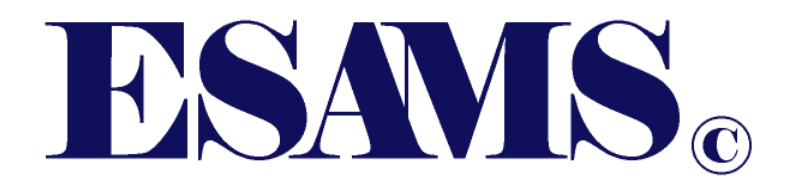

# **ONE DAY POV Training Enrollment**

ESAMS MCIPAC Administrator: Sean P. Thorp 644-4468 sean.thorp@usmc.mil

The following instructions assist individuals to register for classes, provided by the Installation Safety Office. If you have any questions, comments, or concerns please contact Sean Thorp at 644-4468 or <u>sean.thorp@usmc.mil</u>

If you <u>DO NOT</u> have an ESAMS account or you are <u>NOT</u> Active Duty please proceed to page 3. If you are active duty and do not have an ESAMS account please contact your Company Safety Representative, or log into ESAMS and self-register.

### (Personnel with ESAMS Account) Signing Up For Training Via Classroom Training Schedule.

Log into ESAMS with your CAC card or login information. On the right hand side of the ESAMS main page click the tab labeled "My Tools", a menu should appear. Then click Classroom Training Schedule

|                                                   |                                                                                                    |        | RESOURCES BUGS DOR I                                                              |                                             |
|---------------------------------------------------|----------------------------------------------------------------------------------------------------|--------|-----------------------------------------------------------------------------------|---------------------------------------------|
| WEB TRAINING REPORTS - MY TOOLS - GLOBAL TRAINING | DASHBOARDS + APPLICATIONS +                                                                                                    |        |                                                                                   | Current User:                               |
| AVORITE APPLICATIONS NONE SELECTED                | FAVORITE REPORTS<br>NONE SELECTED                                                                                                    |        | AVORITE SEARCHES                                                                  |                                             |
| IY ACTIONS                                        |                                                                                                    | 2      | MY TOOLS                                                                          |                                             |
|                                                   |                                                                                                    | ~      | General                                                                           | Supervisor                                  |
| Unread: 5                                         |                                                                                                    |        | Account Management<br>Classroom Trng Sched                                        | Direct Report Mgmt<br>License Application   |
| Not Closed: 5<br>IY ACTIONS<br>None               | Citck for details 1109 Powered Industrial Trucks (Fondiff) 09/0<br>Formal Instruction - 29 CFR 1910<br>178(1)(2)(0)                                                                                                    | 9/2019 | Job Hazard Analysis<br>Motorcycle Questionnaire<br>My Profile<br>Report Near Miss | JHA<br>Monthly Safety Talk                  |
|                                                   | ESAMS Web 1169 Basic HAZCOM Training (One Time 09/1<br>Only)                                                                                                    |        | Report Unsafe/Unhealthful<br>Survey                                               | RODS                                        |
|                                                   | estata was 3866 ESAMS Training for General Users 09/1                                                                                                    |        | Personnel<br>Safety Climate                                                       | Report Incident<br>Supervisor Safety Survey |
|                                                   | 25445.0./7 405 Carbon Monovide Awareness 12/1<br>Training (OJT by the Supervisor)                                                                                                    | 82019  |                                                                                   | Workplace Inspection                        |
|                                                   |                                                                                                    |        |                                                                                   |                                             |
|                                                   | Motorspare Coordinator Web Training<br>Update Personnel of guestoohlaites<br>Reports<br>Motorcyclu Datifictoria<br>Motorcyclu Datifictoria<br>Motorcyclu Datifictoria<br>Motorcyclu Datifictoria<br>Motorcyclu Datifictoria<br>Motorcyclu Datifictoria<br>Motorcyclu<br>Motorcyclu<br>Motorcyclu<br>Decuments<br>Motorcyclu |        |                                                                                   |                                             |

#### Enroll In ONE DAY POV COURSE

Sort by Month and select the course you wish to enroll in by selecting me or other.

| S/4 1 1 1 5 10 10                                                                                                    | r MCIPAC                                                                                                    |                                                                                                    |                                                                                          |                                                                                                    |                                                                                                    |                                                                                                    | RESOURC                                                                                                    | ES BUGS (                                         | DCR LIV                                                                             | E CHAT O HELP                                                                                                    | COG OL                                                                                  |
|----------------------------------------------------------------------------------------------------|----------------------------------------------------------------------------------------------------|----------------------------------------------------------------------------------------------------|------------------------------------------------------------------------------------------|----------------------------------------------------------------------------------------------------|----------------------------------------------------------------------------------------------------|----------------------------------------------------------------------------------------------------|----------------------------------------------------------------------------------------------------|---------------------------------------------------|-------------------------------------------------------------------------------------|----------------------------------------------------------------------------------------------------|-----------------------------------------------------------------------------------------|
| EB TRAINING REP                                                                                                    | ORTS . MY TO                                                                                                    | IOLS - GLOBAL TRAINING DASHBOARDS                                                                                                    | <ul> <li>APPLIC</li> </ul>                                                               | ATIONS -                                                                                            | 5                                                                                                    |                                                                                                    |                                                                                                    |                                                   |                                                                                     | Current Use                                                                                                    | r. SEAN THO                                                                             |
|                                                                                                    |                                                                                                    |                                                                                                    | Clas                                                                                     | sroor                                                                                               | n Trair                                                                                                    | ning Schedule                                                                                                    |                                                                                                    |                                                   |                                                                                     |                                                                                                    |                                                                                         |
| HEDULED TRAININ                                                                                                    | NG                                                                                                    |                                                                                                    |                                                                                          |                                                                                                    |                                                                                                    |                                                                                                    |                                                                                                    |                                                   |                                                                                     |                                                                                                    |                                                                                         |
| Not Currently Enrolled                                                                                                    | in any classroom t                                                                                                    | raining                                                                                                    |                                                                                          |                                                                                                    |                                                                                                    |                                                                                                    |                                                                                                    |                                                   |                                                                                     |                                                                                                    |                                                                                         |
|                                                                                                    |                                                                                                    |                                                                                                    |                                                                                          |                                                                                                    |                                                                                                    |                                                                                                    |                                                                                                    |                                                   |                                                                                     |                                                                                                    |                                                                                         |
| ASSROOM TRAINI                                                                                                    | NG                                                                                                    |                                                                                                    |                                                                                          |                                                                                                    |                                                                                                    |                                                                                                    |                                                                                                    |                                                   |                                                                                     |                                                                                                    |                                                                                         |
|                                                                                                    |                                                                                                    |                                                                                                    |                                                                                          |                                                                                                    |                                                                                                    |                                                                                                    |                                                                                                    |                                                   |                                                                                     |                                                                                                    |                                                                                         |
|                                                                                                    |                                                                                                    |                                                                                                    |                                                                                          |                                                                                                    |                                                                                                    |                                                                                                    |                                                                                                    |                                                   |                                                                                     |                                                                                                    |                                                                                         |
| Month: May                                                                                                    | ~                                                                                                    | Filter: Class Details (50 character limit)                                                                                                    |                                                                                          |                                                                                                    |                                                                                                    |                                                                                                    |                                                                                                    |                                                   |                                                                                     |                                                                                                    |                                                                                         |
| Month: May                                                                                                    | ~                                                                                                    | Filter: Class Details (50 character limit)                                                                                                    |                                                                                          |                                                                                                    |                                                                                                    |                                                                                                    |                                                                                                    |                                                   |                                                                                     |                                                                                                    |                                                                                         |
| Month: May Indicates equipment                                                                                                    | v<br>t is available for th                                                                                                    | Filter: Class Details. (50 character limit)                                                                                                    |                                                                                          |                                                                                                    |                                                                                                    |                                                                                                    |                                                                                                    |                                                   |                                                                                     |                                                                                                    |                                                                                         |
| Month: May Indicates equipment Enrollment                                                                                                    | t is available for the second second seco | Filter: Class Details. (50 character limit)<br>e class<br>Course Title                                                                                                    | Start Date                                                                               | End Date                                                                                            | Time                                                                                                    | Installation - Cmd/Org Providing                                                                                                    | Class Info                                                                                                   | Seats Available                                   | e Enrolle                                                                           | d Wait List Availat                                                                                                    | le Languag                                                                              |
| Month: May<br>Indicates equipment<br>Enrollment<br>Class Full                                                                                                    | t is available for the                                                                                                    | Filter: Class Details. (50 character limit)<br>e class<br>Course Title                                                                                                    | Start Date<br>5/15/2020                                                                  | End Date<br>5/15/2020                                                                               | Time<br>730 - 1100                                                                                         | Installation - Cmd/Org Providing<br>Camp Foster, Okinawa - Japan - MCB Butter                                                                                                    | Class Info                                                                                                   | Seats Availabl                                    | e Enrolle<br>9                                                                      | d Wait List Availat                                                                                                    | le Languag<br>English                                                                   |
| Month: May<br>Indicates equipment<br>Enrollment<br>Class Full<br>Class Full                                                                                                    | t is available for the<br>One Day POV<br>One Day POV                                                                                                    | Filter: Class Details. (50 character limit)<br>e class<br>Course Title<br>* Course                                                                                                    | Start Date<br>5/15/2020<br>5/15/2020                                                     | End Date<br>5/15/2020<br>5/15/2020                                                                  | Time<br>730 - 1100<br>1300 - 1630                                                                          | Installation - Cmd/Org Providing<br>Camp Foster, Okinawa - Japan - MCB Butter<br>Camp Foster, Okinawa - Japan - MCB Butler                                                                                                    | Class Info<br>Class Info<br>Class Info                                                                       | Seats Available                                   | e Enrolle<br>9<br>9                                                                 | d Wait List Availat<br>0<br>0                                                                                             | le Language<br>English<br>English                                                       |
| Month: May<br>Indicates equipment<br>Enrollment<br>Class Full<br>Class Full<br>Class Full                                                                                                    | A savailable for the     One Day PON     One Day PON     Motorcycle Sa                                                                                                    | Filter: Class Details. (50 character limit) e class course Title Course Course fety Foundation (MSF) Basic Rider Course (BRC)                                                                                                    | Start Date<br>5/15/2020<br>5/15/2020<br>5/19/2020                                        | End Date<br>5/15/2020<br>5/15/2020<br>5/20/2020                                                     | Time<br>730 - 1100<br>1300 - 1630<br>730 - 1600                                                            | Installation - Cmd/Org Providing<br>Camp Foster, Okinawa - Japan - MCB Butter<br>Camp Foster, Okinawa - Japan - MCB Butter<br>MCB Quantico, VA - MCINCR                                                                                                    | Class Info<br>Class Info<br>Class Info<br>Class Info                                                         | Seats Available<br>0<br>0<br>0                    | 9<br>9<br>9<br>11                                                                   | d Wait List Availat<br>0<br>0<br>0                                                                                        | le Languag<br>English<br>English<br>English                                             |
| Month: May May Indicates equipment Enrottment Class Full Class Full Class Ful | t is available for the<br>One Day POV<br>One Day POV<br>Motorcycle Sa<br>One Day POV                                                                                                    | Filter: Class Details. (50 character limit) e class Course Tible Course Course | Start Date<br>5/15/2020<br>5/15/2020<br>5/19/2020<br>5/22/2020                           | End Date<br>5/15/2020<br>5/15/2020<br>5/20/2020<br>5/22/2020                                        | Time<br>730 - 1100<br>1300 - 1630<br>730 - 1600<br>730 - 1100                                              | Installation - Cmd/Org Providing<br>Camp Foster, Okinawa - Japan - MCB Butter<br>Camp Foster, Okinawa - Japan - MCB Butter<br>MCB Quantico, VA - MCINCR<br>Camp Foster, Okinawa - Japan - MCB Butter                                                                                                    | Class Info<br>Class Info<br>Class Info<br>Class Info<br>Class Info                                           | Seats Available<br>0<br>0<br>0<br>0               | e Enrolle<br>9<br>9<br>11<br>9                                                      | d Wait List Availat<br>0<br>0<br>0<br>0                                                                                   | le Languag<br>English<br>English<br>English<br>English                                  |
| Month: May Month: May Indicates equipment Enrollment Class Full Class Full Class Full Enroll Me / Others                                                                                                    | tis available for the<br>One Day POV<br>One Day POV<br>Motorcycle St<br>One Day POV<br>One Day POV                                                                                                    | Fiter: Class Details. (50 character limit) e class Course Title Course fety Foundation (MSF) Basic Rider Course (BRC) Course Course                                                                                                    | Start Date<br>5/15/2020<br>5/15/2020<br>5/19/2020<br>5/22/2020<br>5/22/2020              | End Date<br>5/15/2020<br>5/15/2020<br>5/20/2020<br>5/22/2020<br>5/22/2020                           | Time<br>730 - 1100<br>1300 - 1630<br>730 - 1600<br>730 - 1100<br>1300 - 1630                               | Installation - Cmd/Org Providing<br>Camp Foster, Okinawa - Japan - MCB Butter<br>Camp Foster, Okinawa - Japan - MCB Butter<br>MCB Quantico, VA - MCINCR<br>Camp Foster, Okinawa - Japan - MCB Butter<br>Camp Foster, Okinawa - Japan - MCB Butter                                                                                               | Class Info<br>Class Info<br>Class Info<br>Class Info<br>Class Info<br>Class Info                             | Seats Available<br>0<br>0<br>0<br>0<br>2          | <ul> <li>Enrolls</li> <li>9</li> <li>9</li> <li>11</li> <li>9</li> <li>7</li> </ul> | d Walt List Availat<br>0<br>0<br>0<br>0<br>0                                                                              | le Languag<br>English<br>English<br>English<br>English<br>English                       |
| Month: May<br>Indicates equipmen<br>Enrotiment<br>Class Full<br>Class Full<br>Class Full<br>Class Full<br>Enroll Me / Others<br>Enroll Me / Others                                                                                                    | tis available for the<br>One Day POV<br>One Day POV<br>Motorcycle Sz<br>One Day POV<br>One Day POV<br>One Day POV                                                                                                    | Fiter: Class Details. (50 character limit) e class Course Course Course fety Foundation (MSF) Basic Rider Course (BRC) Course Course Course                                                                                                    | Start Date<br>5/15/2020<br>5/15/2020<br>5/19/2020<br>5/22/2020<br>5/22/2020<br>5/22/2020 | End Date<br>5/15/2020<br>5/20/2020<br>5/22/2020<br>5/22/2020<br>5/22/2020                           | Time<br>730 - 1100<br>1300 - 1630<br>730 - 1600<br>730 - 1100<br>1300 - 1630<br>1300 - 1630                | Installation - Cmd/Org Providing<br>Camp Foster, Okinawa - Japan - MCB Butter<br>Camp Foster, Okinawa - Japan - MCB Butter<br>MCB Quantico, VA - MCINCR<br>Camp Foster, Okinawa - Japan - MCB Butter<br>Camp Foster, Okinawa - Japan - MCB Butter<br>Camp Coster, Okinawa - Japan - MCB Butter                                                  | Class Info<br>Class Info<br>Class Info<br>Class Info<br>Class Info<br>Class Info<br>Class Info               | Seats Available<br>0<br>0<br>0<br>0<br>2<br>9     | e Enrolle<br>9<br>9<br>11<br>9<br>7<br>0                                            | d Wait List Availat<br>0<br>0<br>0<br>0<br>0<br>0                                                                         | le Languag<br>English<br>English<br>English<br>English<br>English<br>English            |
| Month: May<br>Indicates equipment<br>Enrotiment<br>Class Full<br>Class Full<br>Class Full<br>Enroll Me / Others<br>Enroll Me / Others                                                                                                    | K is available for the<br>One Day POV<br>One Day POV<br>Motorcycle Sa<br>One Day POV<br>One Day POV<br>One Day POV<br>One Day POV                                                                                                    | Fiter: Class Details. (50 character limit) e class Course Course | Start Date<br>5/15/2020<br>5/15/2020<br>5/19/2020<br>5/22/2020<br>5/22/2020<br>5/22/2020 | End Date<br>5/15/2020<br>5/20/2020<br>5/20/2020<br>5/22/2020<br>5/22/2020<br>5/22/2020<br>5/22/2020 | Time<br>730 - 1100<br>1300 - 1630<br>730 - 1600<br>730 - 1630<br>1300 - 1630<br>1300 - 1630<br>1300 - 1630 | Installation - Cmd/Org Providing<br>Camp Foster, Okinawa - Japan - MCB Butter<br>Camp Foster, Okinawa - Japan - MCB Butter<br>MCB Quantico, VA - MCINCR<br>Camp Foster, Okinawa - Japan - MCB Butter<br>Camp Foster, Okinawa - Japan - MCB Butter<br>Camp Courtney, Okinawa - Japan - MCB Butter<br>Camp Courtney, Okinawa - Japan - MCB Butter | Class Info<br>Class Info<br>Class Info<br>Class Info<br>Class Info<br>Class Info<br>Class Info<br>Class Info | Seats Availabl<br>0<br>0<br>0<br>0<br>2<br>9<br>9 | e Enrolle<br>9<br>9<br>11<br>9<br>11<br>9<br>0<br>0<br>0                            | d     Wait List Availat       0     0       0     0       0     0       0     0       0     0       0     0       0     0 | e Language<br>English<br>English<br>English<br>English<br>English<br>English<br>English |

## (Personnel without ESAMS Account) Signing Up For Training Via Global Registration.

If you do not have an ESAMS account go to the web address below:

https://esams.cnic.navy.mil/esams\_gen\_2/loginesams.aspx

Near the bottom of the page click on the box marked "Global Training Registration". Select Search/Enroll in Classes.

| ESAMS.                                                                                                    | CONTACT US + HELP +                                                                                                    |
|----------------------------------------------------------------------------------------------------|----------------------------------------------------------------------------------------------------|
| CACIPKI Owner: HAMILTON, JAMES<br>CACIPKI Login                                                                                                    | IMPORTANT ESAMS INFORMATION   Internet Browser: Internet Explorer Version 10 or later is recommended.  O net use the BACK buttion to navigate in ESAMS.  Use the Logout link to exit ESAMS. |
| Glob<br>Global Training allows enrollment in the follo                                                                                                    | al Training Registration<br>wing:                                                                                                    |
| Traffic Safety Classes (Motorcycle, AM Driver and EVOC)     Safety Classes (DPR, Find Adt)     General Classes     Fine Pathic Education (Fine Warden)     Environmental     Chart the Course (CTC)     Adta Terrorism Force Protection Training (ATEP) |                                                                                                    |
|                                                                                                    | Global Training Registration                                                                                                    |

- 1. Select Type of Training: Traffic Safety
- 2. Select Course(s): One Day POV
- 3. Select Region: ALL
- 4. Select Month:
- 5. Search:

| LOBAL TRAINING                                                                                       |                                                     |                     |          |                                                                                                    |                                            |                  |
|----------------------------------------------------------------------------------------------------|-----------------------------------------------------|---------------------|----------|----------------------------------------------------------------------------------------------------|--------------------------------------------|------------------|
| COVID-19 UPDATE<br>Due to changing conditions set by loc<br>training providers prior to attending cl | al commanders; classes may be cancelled without not | tice. Verify with t | he local | Motorcycle S                                                                                                    | urvey                                      | Up               |
| 51 1 5                                                                                               |                                                     |                     |          | Ownership Status:                                                                                                    | Not a Rider                                | r                |
| CLASS SEARCH                                                                                         |                                                     |                     |          | Last Updated:                                                                                                    | 9/8/2019                                   |                  |
|                                                                                                    |                                                     |                     |          | Last Updated By:                                                                                                    |                                            |                  |
| Type of Training:                                                                                    | Traffic Safety                                      |                     | ~        | Primary Ownership Type                                                                                                    | : N/A                                      |                  |
| Course(s):                                                                                           | One Day POV Course                                  | •                   | • ×      | View Motorcycle Coordinate<br>All motorcycle riders transfe<br>should contact their MSR or<br>warff, motorcycle rider train | erring to an OCONUS<br>Motorcycle Club Pre | i loca<br>esider |
| Region:                                                                                              | ALL                                                 |                     | ~        | who will not ride a motorcyc                                                                                                | le at the new location                     | n mus            |
| Installation(s):                                                                                     |                                                     | •                   | ×        | change their status to either                                                                                               | 'Not a rider' or 'Depli                    | oyed             |
| Month:                                                                                               | Мау                                                 |                     | ~        |                                                                                                    |                                            |                  |
| Language:                                                                                            |                                                     |                     | ~        |                                                                                                    |                                            |                  |
|                                                                                                    |                                                     | Search              |          |                                                                                                    |                                            |                  |
|                                                                                                    |                                                     |                     |          |                                                                                                    |                                            |                  |

### 6. 7. Locate class that is not full

#### Click on Enroll Me

| Current Month              | Мау                | ~          |           |             |                                |            |                    |                        | Search Again |
|----------------------------|--------------------|------------|-----------|-------------|--------------------------------|------------|--------------------|------------------------|--------------|
|                            | Course Title       | Start Date | End Date  | Time        | Installation                   | Class Info | Seats<br>Available | Wait List<br>Available | Language     |
| Full                       | One Day POV Course | 5/15/2020  | 5/15/2020 | 730 - 1100  | Camp Foster, Okinawa - Japan   | View       | 0                  | 0                      | English      |
| Full                       | One Day POV Course | 5/15/2020  | 5/15/2020 | 1300 - 1630 | Camp Foster, Okinawa - Japan   | View       | 0                  | 0                      | English      |
| Full                       | One Day POV Course | 5/22/2020  | 5/22/2020 | 730 - 1100  | Camp Foster, Okinawa - Japan   | View       | 0                  | 0                      | English      |
| Enroll Me                  | One Day POV Course | 5/22/2020  | 5/22/2020 | 1300 - 1630 | Camp Foster, Okinawa - Japan   | View       | 2                  | 0                      | English      |
| Enroll Me<br>Enroll Others | One Day POV Course | 5/22/2020  | 5/22/2020 | 1300 - 1630 | Camp Courtney, Okinawa - Japan | View       | 9                  | 0                      | English      |
| Full                       | One Day POV Course | 5/29/2020  | 5/29/2020 | 730 - 1100  | Camp Foster, Okinawa - Japan   | View       | 0                  | 0                      | English      |
| Enroll Me                  | One Day POV Course | 5/29/2020  | 5/29/2020 | 1300 - 1630 | Camp Foster, Okinawa - Japan   | View       | 9                  | 0                      | English      |
| Enroll Me<br>Enroll Others | One Day POV Course | 5/29/2020  | 5/29/2020 | 1300 - 1630 | Camp Courtney, Okinawa - Japan | View       | 9                  | 0                      | English      |

#### Click on Continue Enrollment 8.

#### Enroll Info

| Course:                  | One Day POV Course                                                        |
|--------------------------|---------------------------------------------------------------------------|
|                          |                                                                           |
| Start Date - End Date:   | 5/29/2020- 5/29/2020                                                      |
| Start Time - End Time:   | 1300 - 1630                                                               |
|                          |                                                                           |
| Location:                | Camp Foster, Okinawa - Japan, CAMP FOSTER BLDG 494 JRC                    |
|                          | CLASSROOM RM 104                                                          |
| Contact Info:            | SSot Huber, Tyler T. Licensing Official MCIPAC Installation Safety Office |
|                          | Camp Foster, Okinawa Japan DSN: 645-3183                                  |
|                          |                                                                           |
| Enrollment Notes:        | First Come First Serve                                                    |
| Enrollment Requirements: |                                                                           |
| •                        |                                                                           |
| Student Attachments:     |                                                                           |
|                          |                                                                           |
|                          |                                                                           |
|                          |                                                                           |
|                          |                                                                           |
|                          | Continue Enrollment                                                       |
|                          |                                                                           |

×